# PLANET H.265 4-/8-/16-ch 5-in-1 Hybrid Dig Video Recorder

Before installing the HDD, please make sure there is no pre-configured partition in this HDD. If yes, please delete all the partitions before the installation. Caution

Step 1: Remove the upper case.

Hard Disk Installation

- Screw Kit x 1 RS485 Connector x 1 Quick Installation Guide x 1 Power Adapter x 1
- SATA Cable x 1 SATA Power Cable x 1
- \* SATA cable, SATA power cable and RS485 connector are included in the HDVR.

Step 2: Plug the HDD power cable and SATA cable into the slots of the PCBA board and the HDD, respectively, making sure the connections are well done.

Step 3: Please align the screw holes on the HDD with those on the HDVR case and secure them with the given screws.

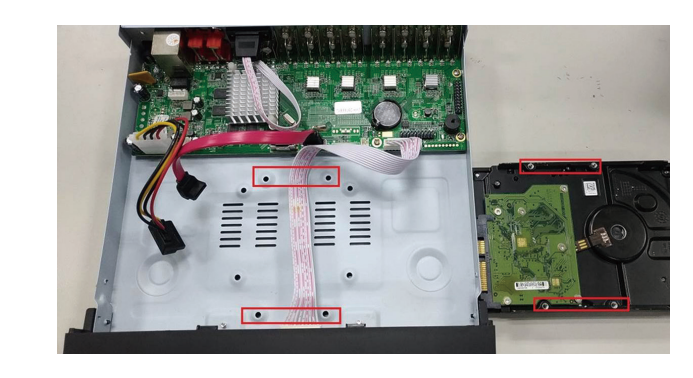

Step 4: After the HDD is secured, it should look like the one in the pictures (front and back) below:

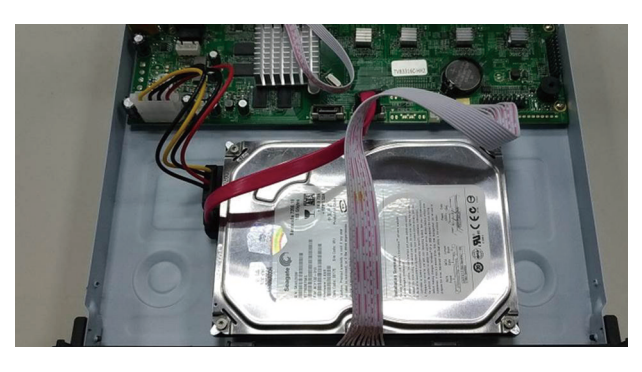

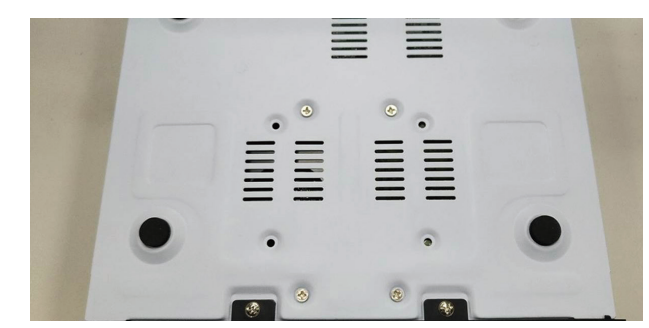

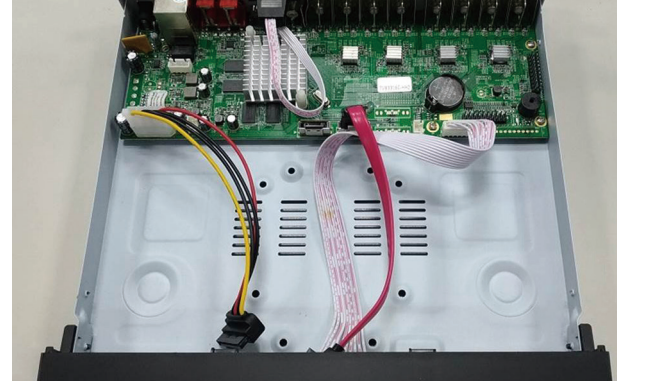

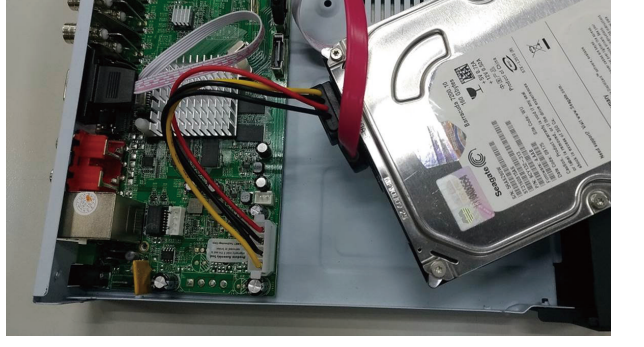

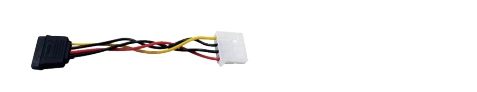

## Hardware Connection

#### HDVR-1635

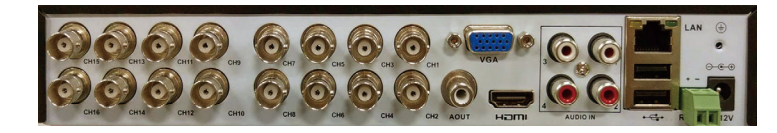

#### HDVR- 835

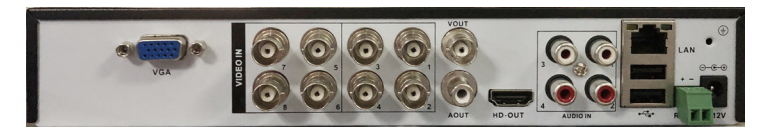

#### HDVR-435

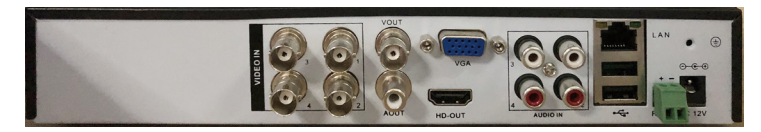

| Name         | Description                                                   |
|--------------|---------------------------------------------------------------|
| CH1-CH16     | Composite video broadcast signal (CVBS) input interface       |
| AUDIO IN 1-4 | The input interface of the audio signal                       |
| AOUT/VOUT    | The output interface of the audio/video signal                |
| LAN          | The network interface of RJ45                                 |
| HDMI         | The output interface of the HDMI video signal                 |
| VGA          | The output interface of the VGA video signal                  |
| Power        | 12V DC, 2A                                                    |
| 485+/485-    | The interfaces of the alarm input, the alarm output and RS485 |

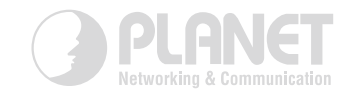

## Searching and Login

H 265 HDVR Search Tool

No IP

Tools English Search SeclectAll

Please download and install the utility from the PLANET Web site (e.g. Appendix QC code) and launch it to search the HDVR. After clicking the Search, you can see the HDVR online. The HDVR should be located and its IP address should be displayed. Besides, you could select the required HDVR and click the Visit button to enter the Web UI of the HDVR.

https://www.planet.com.tw/en/support/downloads?&method=keyword&keyword=HDVR%20 35&view=6#list

Progress

Status

ResDefaultIP AutoSetIP Config Visit BatchUpgrade

HTTP ... TCP Port UDP Port Gate

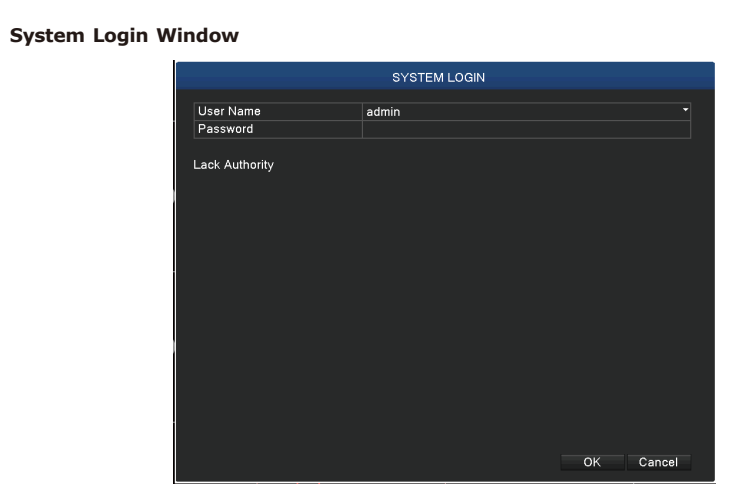

#### Web UI Login Window

| ername:  |
|----------|
| assword: |
|          |

To enter the main menu and set up the HDVR, the default IP address is 192.168.0.20. And both the default User Name and Password are **"admin"**.

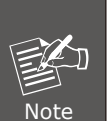

For more detailed information, please refer to the user's manual on the PLANET website.

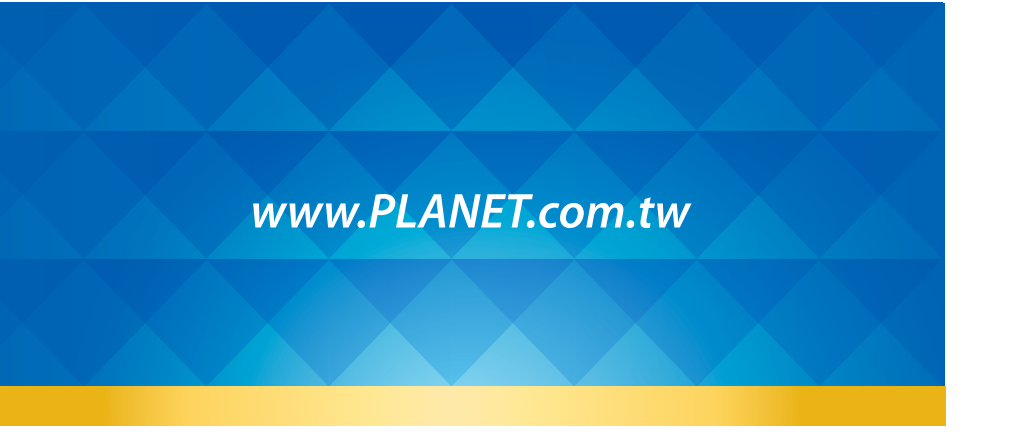

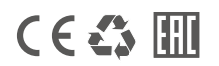

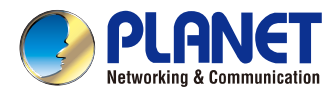

### Quick Installation Guide

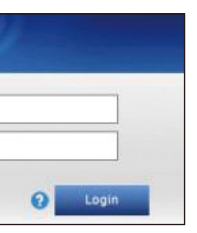

H.265 4-/8-/16-ch 5-in-1 Hybrid Digital Video Recorder

HDVR-435/HDVR-835/HDVR-1635